# Konfigurieren der lokalen UCCE 12.0(X)-Autorisierung

### Inhalt

Einführung Voraussetzungen Anforderungen Verwendete Komponenten Hintergrundinformationen Konfigurieren Schritt 1: Konfigurieren von Registrierungsberechtigungen Schritt 2: Ordnerberechtigungen konfigurieren Überprüfen Fehlerbehebung

### Einführung

In diesem Dokument werden die erforderlichen Schritte beschrieben, um die Abhängigkeit von Microsoft Active Directory (AD) zu entfernen, um die Autorisierung in Unified Contact Center Enterprise (CCE)-Komponenten zu verwalten.

Unterstützt von Anuj Bhatia, Cisco TAC Engineer.

#### Voraussetzungen

#### Anforderungen

Cisco empfiehlt, über Kenntnisse in folgenden Bereichen zu verfügen:

- Cisco Unified Contact Center Enterprise
- Microsoft Active Directory

#### Verwendete Komponenten

Die in diesem Dokument verwendeten Informationen basieren auf der Version 12.0(1) der UCCE-Lösung.

Die Informationen in diesem Dokument wurden von den Geräten in einer bestimmten Laborumgebung erstellt. Alle in diesem Dokument verwendeten Geräte haben mit einer leeren (Standard-)Konfiguration begonnen. Wenn Ihr Netzwerk in Betrieb ist, stellen Sie sicher, dass Sie die potenziellen Auswirkungen aller Schritte verstehen.

### Hintergrundinformationen

Die UCCE 12.X-Version stellt lokalen Benutzergruppen auf dem lokalen Administration Server (AW) Benutzermitgliedschaftsberechtigungen zur Verfügung, sodass Benutzer die Autorisierung aus Active Directory (AD) verschieben können. Dies wird von der Registrierung **ADSecurityGroupUpdate** gesteuert, die standardmäßig aktiviert ist und die Verwendung von Microsoft AD Security Groups zur Kontrolle von Benutzerzugriffsrechten für die Ausführung von Setup- und Konfigurationsaufgaben vermeidet.

|                 | Name   |                              | Туре      | Data            |
|-----------------|--------|------------------------------|-----------|-----------------|
| A 🕌 AW          | 26 (D) | fault)                       | REG_SZ    | (value not set) |
| DCClient        | 3 AD   | SecurityGroupUpdate          | REG_DWORD | 0x00000000 (0)  |
| þ 🦺 DMP         |        | Configuration                | REG_DWORD | 0x00000001 (1)  |
| þ 🎍 EMS         | 3 AV   | Туре                         | REG_DWORD | 0x00000000 (0)  |
| Þ-🅌 EMT         | 🧱 Ble  | ndedAgentSupport             | REG_DWORD | 0x00000000 (0)  |
| b ICM Configure | i ≣ Co | nfigOnlyAW                   | REG_DWORD | 0x00000000 (0)  |
| b- ICM Monitor  | 🗮 De   | oloymentSize                 | REG_DWORD | 0x00000000 (0)  |
| FreedlimeClient | 🧆 Dri  | ve                           | REG_SZ    | с               |
| p-              | A ICF  | Root                         | REG_SZ    | C:\icm\rtpsl\aw |
| Currentversion  | 21 in  | sitUserAssociationRvInstance | REG DWORD | 0x0000000 (0)   |

**Hinweis**: Wenn Unternehmen das vorherige Verhalten auswählen möchten, kann das ADSecurityGroupUpdate-Flag in 1 geändert werden, das eine Aktualisierung auf Active Directory (AD) ermöglicht.

Um die Autorisierung aus AD zu verschieben, ist eine einmalige Aufgabe auf jedem AW-Servercomputer erforderlich, um die erforderlichen Berechtigungen für die UcceConfig-Gruppe zu erteilen. Dieses Dokument soll die Schritte aufzeigen, die zum Konfigurieren dieser Berechtigungen erforderlich sind, zusammen mit einem Beispiel, wie ein Domänenbenutzer als Teil der CCE-Konfigurations- und Einrichtungsgruppe zugeordnet wird.

### Konfigurieren

Die Vergabe von Berechtigungen für eine UcceConfig-Gruppe auf einem lokalen AW-Server erfolgt in zwei Schritten: Zunächst werden Berechtigungen auf Registrierungsebene und anschließend auf Ordnerebene gewährt.

#### Schritt 1: Konfigurieren von Registrierungsberechtigungen

1. Führen Sie das Dienstprogramm regedit.exe aus.

2. Wählen Sie HKEY\_LOCAL\_MACHINE\System\CurrentControlSet\Services\WinSock2.

3. Wählen Sie unter Berechtigungen auf der Registerkarte Sicherheit die Gruppe **UCCEConfig** aus, und aktivieren Sie **die** Option **Vollzugriff zulassen**.

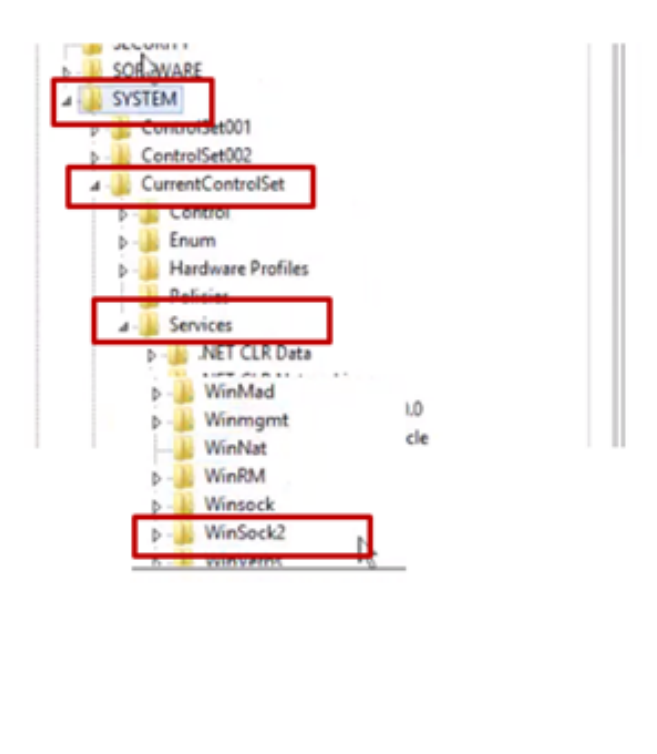

| WinMgmt           WinNat           WinRM           Winseck     |                                        | ×             |  |  |  |
|----------------------------------------------------------------|----------------------------------------|---------------|--|--|--|
| MinSec<br>WinVer<br>LOCAL_MACHER<br>AND SERVER                 | Expand<br>New Find<br>Delete<br>Rename | nvices\WinSoc |  |  |  |
| File and Stor                                                  | Export                                 |               |  |  |  |
| Managash                                                       | сорукеу нате                           |               |  |  |  |
| Security<br>Group or user names:                               |                                        |               |  |  |  |
| Permissions for U<br>Full Control<br>Record<br>Special permiss | ions Difference                        |               |  |  |  |
| For special permis<br>click Advanced.                          | sions or advanced settings.            | Advanced      |  |  |  |

4. Wiederholen Sie die vorherigen Schritte, um der UCCEConfig-Gruppe Vollzugriff für Registrierungen zu gewähren.

- Computer\HKEY\_LOCAL\_MACHINE\SOFTWARE\Cisco Systems, einschl.\ICM
- Computer\HKEY\_LOCAL\_MACHINE\SOFTWARE\Wow6432Node\Cisco Systems, einschl.\ICM

#### Schritt 2: Ordnerberechtigungen konfigurieren

1. Wählen Sie in Windows Explorer die Option C:\icm and go to Properties aus.

2. Wählen Sie auf der Registerkarte Sicherheit die Option **UCCEConfig** aus, und aktivieren Sie **die Option Vollzugriff zulassen**.

| lame                                                                                                    | <b>^</b>           |   |                                         | icm Propertie                                                                       | 5               |
|----------------------------------------------------------------------------------------------------|--------------------|---|-----------------------------------------|-------------------------------------------------------------------------------------|-----------------|
| CErts<br>Cisco                                                                                                    | Utils              |   |                                         | General Sharing Security Previous Ver<br>Object name: C:Vom<br>Group or user names: | sions Customize |
| V Open in new window     Open in new window     P     Share with     P     Restore previous versions     P     Include in library     T     Pin to Start | Open in new window |   |                                         | SE CREATOR OWNER<br>SE SYSTEM<br>COLOCOMIN (W) 12SIDEAULconCom                      | la)             |
|                                                                                                    |                    |   | C III To change permissions, click Edt. | Edt<br>Alow Deny                                                                    |                 |
| 1                                                                                                    | Send to            | • |                                         | Full control                                                                        | 1               |
| <b>.</b>                                                                                                    | Cut<br>Copy        | ÷ |                                         | Read & execute<br>List folder contents                                              | ***             |
|                                                                                                    | Create shortcut    |   |                                         | Witte                                                                               | 1               |
|                                                                                                    | Delete<br>Rename   |   |                                         | For special permissions or advanced settin<br>click Advanced.                       | gs. Advanced    |
|                                                                                                    | Properties         |   |                                         |                                                                                     |                 |

3. Wählen Sie OK, um die Änderung zu speichern.

4. Wiederholen Sie die vorherigen Schritte, um der **UCCEConfig-**Gruppe für C:\Temp folder volle Kontrolle zu gewähren.

Wenn die erste Day-0-Konfiguration erreicht wurde, sehen Sie sich die Schritte an, wie Sie einen Domänenbenutzer für Konfigurations- und Einrichtungsrechte bewerben können.

#### Schritt 3: Domänenbenutzerkonfiguration

1. Erstellen Sie einen Domänenbenutzer in AD, für diesen exakten testconfig1-Benutzer wurde erstellt.

| <ul> <li>b Syed</li> <li>b UCCE</li> <li>b ForeignSecurityPrincipal:</li> <li>b Managed Service Accour</li> <li>Users</li> </ul> | <ul> <li>FAC1HCSLoggerBLOGGER1B</li> <li>Pradeep</li> <li>serviceAccount</li> <li>sup-001</li> <li>sup-002</li> <li>sup-003</li> <li>TestConfia</li> <li>testConfig1</li> <li>User001</li> <li>user001</li> <li>user001</li> <li>user002</li> </ul> | User<br>User<br>User<br>User<br>User<br>User<br>User<br>Security Group<br>User<br>User<br>User<br>User |   |  |
|----------------------------------------------------------------------------------------------------|----------------------------------------------------------------------------------------------------|----------------------------------------------------------------------------------------------------|---|--|
|                                                                                                    | <                                                                                                    | III                                                                                                    | > |  |

2. Melden Sie sich beim AW-Server mit einem Domänenadministrator oder einem lokalen Administratorkonto an.

3. Fügen Sie im Konfigurationsmanager über das Benutzerlisten-Tool den Benutzer hinzu, und aktivieren Sie die Konfigurationsoption.

| Composition manager                                                                 | Els Marri 184                                                                  |                                                                                                    |
|-------------------------------------------------------------------------------------|--------------------------------------------------------------------------------|----------------------------------------------------------------------------------------------------|
| File Options Help                                                                   | File View VM                                                                   |                                                                                                    |
| Al Menus                                                                            | I I I I I I I I I I I I I I I I I I I                                          |                                                                                                    |
| Agent Deek Settings List                                                            | Peakure control set (Ab) v<br>Octional Filter Condition Value (Case Sensitive) | Select Desctory User                                                                                                    |
| Agent Targeting Rule     Application Stateway List     Application Instance List    | None v v v                                                                     | User name Isatconfig1                                                                                                    |
| Application Path List     Bucket Intervals List     Bucket Intervals List           | Save Retrieve Cancel filter changes                                            | Description                                                                                                    |
| Call Type List<br>Dialed Number / Sorget Selector List                              | User Displaying 1 - 11 of 11                                                   | Permissions :                                                                                                    |
| Extreptise Service List     Exterptise Service List     Exterptise Skill Group List | ekhehek@HCS12KDC.ICM<br>ekwenced12k@HCS12KDC.ICM                               | Forther stated at Characterized assessments total                                                                                                    |
| Expanded Call Variable Flaghad List                                                 | Portguer@HCS12k0C.ICM                                                          | Configuration     OTE:                                                                                                    |
|                                                                                     | ₩ 940-9029HC5120CC.CM<br>₩ pp-0029HC5120CC.ICM                                 | Read only Setup of tech bases will include the user as a<br>member of next bases will include the user as a<br>member of next bases will include the USI Security omuge |
| Network VRU Script List     Person List     Person Code List                        | M sap 0038HCS120CLICM                                                          | Setup In the local Domain where the User List Tool is<br>executed). See the User List Tool Heb for more                                                                 |
| Service Level Threshold List                                                        | User001@HCS12KDC.CM                                                            | 0500                                                                                                    |
| VRU Currency List                                                                   | ercstadicion                                                                   |                                                                                                    |
| VRU Defaults List<br>VRU Locale List                                                |                                                                                |                                                                                                    |

Vor der Version 12.0 hätte diese Änderung die Sicherheitsgruppen Config in der Domäne unter einer Instanzorganisatorischen Einheit (OU) aktualisiert. Mit 12.0 wird jedoch standardmäßig festgelegt, dass dieser Benutzer der AD-Gruppe nicht hinzugefügt wird. Wie im Bild gezeigt, gibt es in der Sicherheitsgruppe "ICM Config" der Domäne keine Aktualisierung dieses Benutzers.

| S configUser     | General Members M | Member Of Managed By UNIX Attributes       |  |  |  |
|------------------|-------------------|--------------------------------------------|--|--|--|
| a fac1_hd_Config | Members:          | Members:                                   |  |  |  |
| fac1_hcs_Service | Name              | Active Directory Domain Services Folder    |  |  |  |
|                  | advanced12k       | HCS12KDC.ICM/Users                         |  |  |  |
|                  | SconfigUser       | HCS12KDC.ICM/Domain Controllers/Cisco_ICM/ |  |  |  |
|                  | Stac1_Config      | HCS12KDC.ICM/Domain Controllers/Cisco_ICM/ |  |  |  |
|                  | Stac1_hcs_Set     | HCS12KDC.ICM/Domain Controllers/Cisco_ICM/ |  |  |  |
|                  | ise12knew cc      | HCS12KDC.ICM/Users                         |  |  |  |
|                  | iseuser12k cc     | HCS12KDC.ICM/Users                         |  |  |  |
|                  | Liseusercce C     | HCS12KDC.ICM/Users                         |  |  |  |
|                  | 8 newuserise      | HCS12KDC.ICM/Users                         |  |  |  |
|                  | 2 shill been      | LICC10/DC ICM / Law                        |  |  |  |

4. Wählen Sie im AW-Server unter **Computerverwaltung > Lokale Benutzer und Gruppen > Gruppen** die Option UCCEConfig aus, und fügen Sie testconfig1-Benutzer hinzu.

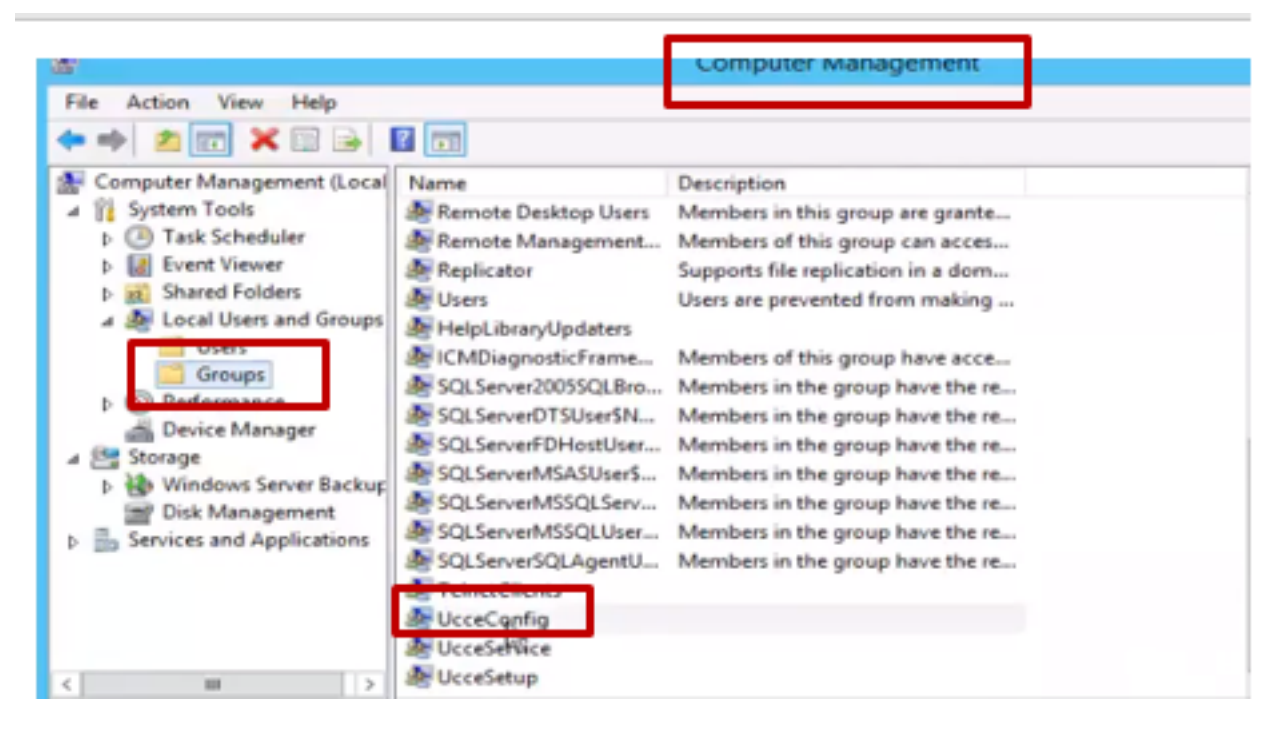

5. Melden Sie sich vom Computer ab, und melden Sie sich mit den Anmeldeinformationen des Benutzers testconfig1 an. Da dieser Benutzer über Konfigurationsrechte verfügt, kann er CCE-Konfigurationstools wie Configuration Manager, Script oder Internet Script Editor ausführen.

6. Wenn der Benutzer jedoch versucht, eine Aufgabe auszuführen, die Setup-Rechte erfordert, schlägt er fehl.

In diesem Beispiel wird die Konfiguration des testconfig1-Benutzerwechsels für das Peripheriegerät (pg) veranschaulicht, und das System schränkt die Änderung durch eine Warnmeldung ein.

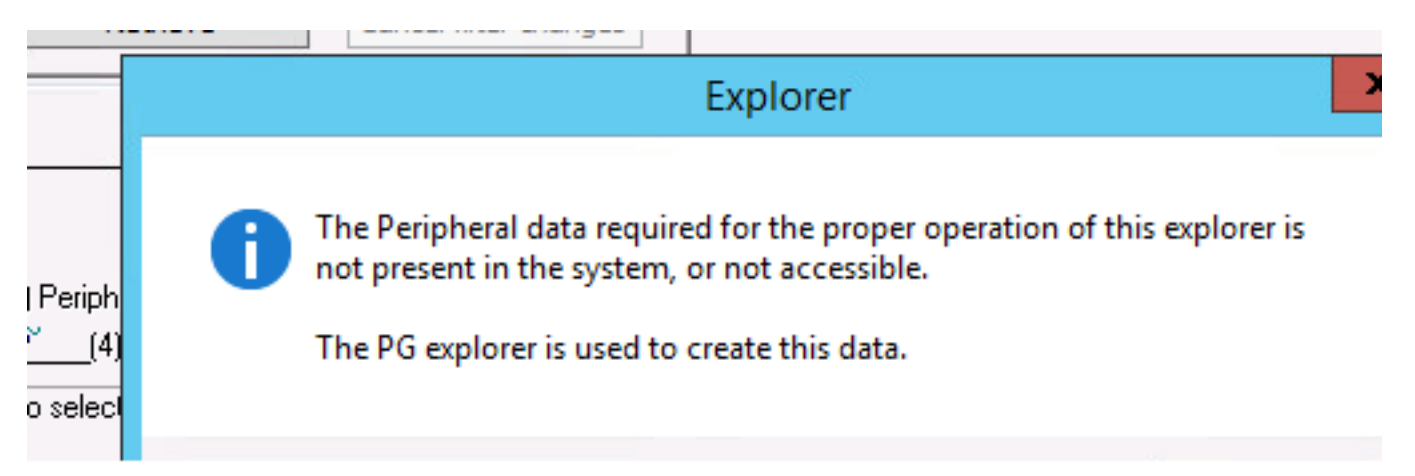

7. Wenn der Benutzer für die geschäftliche Nutzung über Setup-Rechte und die Konfiguration verfügen muss, müssen Sie sicherstellen, dass der Benutzer der lokalen Admin-Gruppe des AW-Servers hinzugefügt wird.

8. Um dies zu erreichen, melden Sie sich beim AW-Server mit dem Domänenkonto oder dem lokalen Administratorberechtigungskonto an, und über **Computerverwaltung > Lokale Benutzer und Gruppen > Gruppen** wählen Sie Gruppen aus, und fügen Sie den Benutzer in Administratoren hinzu.

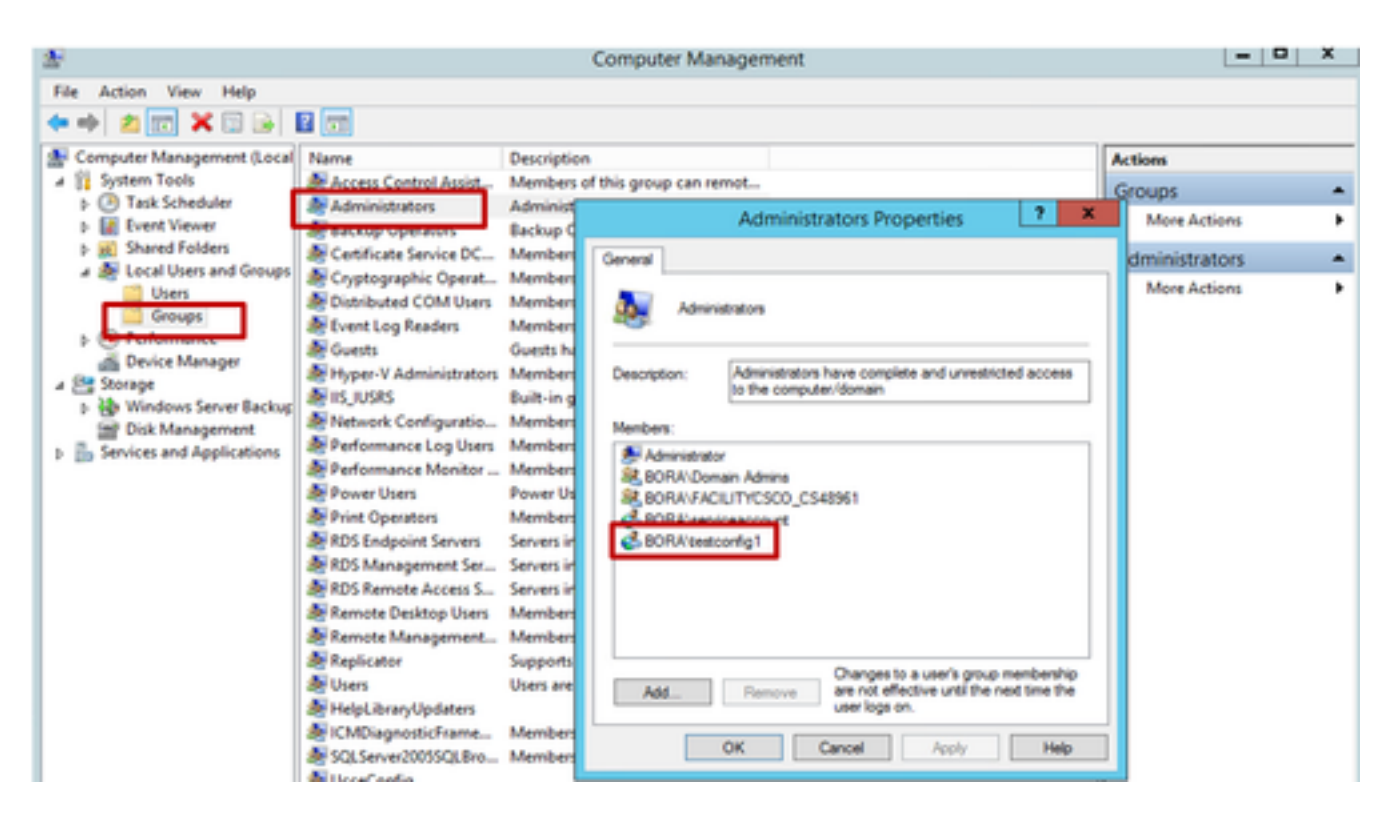

9. Wählen Sie im Konfigurations-Manager über das Benutzerlisten-Tool den Benutzer aus, und aktivieren Sie die Setup-Option.

| 8                                                                                                    | User List                                                                                                    | Ŀ |
|----------------------------------------------------------------------------------------------------|----------------------------------------------------------------------------------------------------|---|
| Select filter data Customer Customer Customer Call> V Coptional Filter Condition Value (Cese None V                                                                                                    | Sensitive)                                                                                                    |   |
| User Retrieve Cano                                                                                                    | Pemissions :                                                                                                    |   |
| Name Displa Image: Displa Displa Disp | Ving 1 - 2 of 2 Customer All Customers                                                                                                    | - |
|                                                                                                    | Configuration     Bead only     Setup     Setup |   |

10. Der Benutzer kann nun auf alle Ressourcen der CCE-Anwendung in diesem AW-Server zugreifen und die gewünschten Änderungen vornehmen.

## Überprüfen

Die Überprüfung ist Teil des Konfigurationsprozesses.

#### Fehlerbehebung

Für diese Konfiguration sind derzeit keine spezifischen Informationen zur Fehlerbehebung verfügbar.